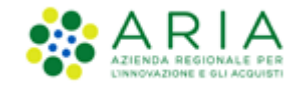

# **NECA NEGOZIO ELETTRONICO**

Staziona Appaltante

Servizio NECA

Guida rapida all'importazione dei prodotti nel Carrello tramite file Excel

Data pubblicazione: 26 Maggio 2020

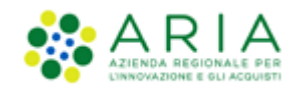

#### INDICE

| 1. | PREMESSA                                        | . 3 |
|----|-------------------------------------------------|-----|
| 2. | ESPORTAZIONE DEL FILE CON L'ELENCO DEI PRODOTTI | . 3 |
| 3. | ESPORTAZIONE DEL FILE CON L'ELENCO DEI PRODOTTI | . 4 |

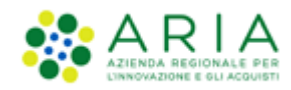

#### 1. Premessa

In alternativa alla ricerca e selezione dei prodotti direttamente nel NECA, è possibile utilizzare una funzionalità che permette all'impiegato abilitato (Punto Ordinante/Punto Istruttore) di importare nel NECA un file Excel contenente i prodotti da acquistare e le quantità richieste.

Da rilevare che il file potrà contenere prodotti appartenenti a più Convenzioni/Lotti, semplificando in tal modo il caricamento in particolar modo per quelle iniziative molto estese (per esempio **Farmaci 3**) oppure nel caso di molti prodotti a catalogo (per esempio **Cancelleria e Carta 3**).

Le attività da svolgere sono:

- 1. esportazione del file con l'elenco di prodotti
- 2. inserimento nel file delle quantità richieste
- 3. caricamento del file nel NECA.

### 2. Esportazione del file con l'elenco dei prodotti

La prima attività sarà quella di scaricare sul proprio PC il file contenente il dettaglio dei prodotti della singola iniziativa (per esempio Farmaci 3). In tale *file* ogni riga sarà corrispondente ad un prodotto del catalogo.

Per scaricare il file, l'impiegato abilitato al NECA ed all'Iniziativa dovrà:

1. cliccare su Iniziative in Convenzione o Elenco Convenzioni

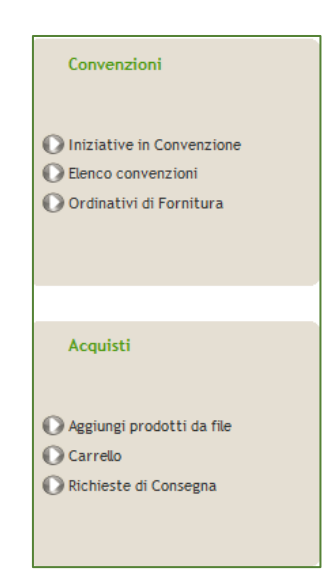

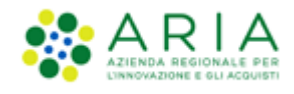

2. cliccare sul link EXCEL o CSV nella colonna Prodotti inerente all'iniziativa di interesse

| Convenzioni                                  | Home - Iniziative in Convenzione |                                     |             |                                                 |             |  |  |
|----------------------------------------------|----------------------------------|-------------------------------------|-------------|-------------------------------------------------|-------------|--|--|
|                                              | Ricerca delle Iniziative         |                                     |             |                                                 |             |  |  |
| Iniziative in Convenzione Elenco convenzioni | Iniziativa:                      | Stazione Appaltante:                |             |                                                 | •           |  |  |
| Ordinativi di Fornitura                      | Ambito:                          | Visualizza:                         |             | Iniziative sulle quali si è abilitati a operare |             |  |  |
|                                              | Trova Cancella                   |                                     |             |                                                 |             |  |  |
|                                              | Iniziativa 🔿                     | Stazione Appaltante                 | Convenzione | Prodotti                                        | Notifiche 🕜 |  |  |
| Acquisti                                     | 5.31.0.6                         | Ente Tutoring                       | Elenco      | <u>Visualizza EXCEL</u> <u>CSV</u>              |             |  |  |
|                                              | Energia Elettrica -Ed 3          | Comune di Varzi                     | Elenco      | Visualizza EXCEL CSV                            |             |  |  |
| Carrello                                     | Farmaci Ed.3                     | Agenzia Regionale Centrale Acquisti | Elenco      | Visualizza EXCEL CSV                            | V           |  |  |

Oppure dal link *Elenco Convenzioni,* cliccare sul link *EXCEL* o *CSV* nella colonna *Prodott*i inerente alla Convenzione di interesse.

| Convenzioni                                | Home - Elen                          | co convenzioni                 |                                       |                       |                      |                  |                        |                     |                     |                  |
|--------------------------------------------|--------------------------------------|--------------------------------|---------------------------------------|-----------------------|----------------------|------------------|------------------------|---------------------|---------------------|------------------|
|                                            |                                      |                                |                                       |                       |                      |                  |                        |                     |                     |                  |
| <b>0</b>                                   | Ricerca delle Convenzioni            |                                |                                       |                       |                      |                  |                        |                     |                     |                  |
| Iniziative in Convenzione Iniziativa:      |                                      |                                |                                       |                       | Stazione Appaltante: |                  |                        |                     |                     | ]                |
| O Ordinativi di Fornitura                  | Ordinativi di Fornitura Codice Gara: |                                | Forni                                 |                       | tore:                |                  |                        |                     |                     | ]                |
|                                            | Convenzione:                         |                                |                                       |                       | Ambito:              |                  |                        |                     |                     |                  |
|                                            | Stato:                               | Selezional                     | e                                     | Visualiz              | za:                  | C                | onvenzioni sulle quali | si è abilitati a    | operare 👻           | 1                |
|                                            |                                      | · · ·                          |                                       |                       | -                    |                  |                        |                     |                     |                  |
| Acquisti                                   | Ricerca Ava                          | anzata 🗸                       |                                       |                       |                      |                  |                        |                     |                     |                  |
|                                            | Trova                                | Cancella                       |                                       |                       |                      |                  |                        |                     |                     |                  |
| O Anniunai prodatti da fila                |                                      |                                |                                       |                       |                      |                  |                        |                     |                     |                  |
| Carrello                                   | Codice Gara 🚍                        | Convenzione -                  | Stazione Appaltante                   | Iniziativa 😑          | Fornitore            | Data attivazione | Data scadenza 👄        | Stato               | Prodotti            | Azioni           |
| Richieste di Consegna                      |                                      |                                | Azienda Sanitaria                     |                       |                      |                  |                        |                     | Marialiana          |                  |
|                                            | 512                                  | Convenzione_34_Peppol1_5.34.0. | Locale della<br>Provincia di Milano 2 | Iniziativa_34_Peppol1 | SUPPLIERR30          | 04/02/2019       | 04/02/2020             | Attiva              | EXCEL               | <u>Dettaglio</u> |
|                                            |                                      |                                | (Melegnano)                           |                       |                      |                  |                        |                     | <u>C3V</u>          |                  |
|                                            | 959898                               | 01 Convenzione WS 34 0 gta     | Azienda Sanitaria<br>Locale della     | Iniziativa WS 34      | SLIPPI LERP30        | 20/12/2018       | 20/03/2019             | Scaduta<br>con      | Visualizza<br>EXCEL | Dettaglio        |
| Amministrazione                            | 137070                               | or_contenzione tro orto qua    | Provincia di Milano 2<br>(Melegnano)  | Iniziacita ito o4     | John Erennoo         | 2071272010       | 2010012011             | contratti<br>attivi | CSV                 | Decenary         |
|                                            |                                      |                                | Azienda Sanitaria                     |                       |                      |                  |                        | Scaduta             | Visualizza          |                  |
| O Anagrafica Enti                          |                                      | 02_Convenzione WS 34.0         | Locale della<br>Provincia di Milano 2 | Iniziativa WS 34      | SUPPLIERR30          | 20/12/2018       | 20/03/2019             | con<br>contratti    | EXCEL<br>CSV        | <u>Dettaglio</u> |
| O Anagrafica Fornitori                     |                                      |                                | (Melegnano)                           |                       |                      |                  |                        | attivi              | Minunlinea          |                  |
| O Gestione punti ordinanti /<br>istruttori | 8463854                              | Convenzione massiva r36        | Comune di Monza                       | Iniziativa 5.36.0.4   | SUPPLIERR30          | 20/05/2019       | 27/06/2020             | Attiva              | EXCEL<br>CSV        | Dettaglio        |
| Profilo personale                          |                                      |                                | Azienda Sanitaria                     |                       |                      |                  |                        |                     | Visualizza          |                  |
|                                            | 6849654651                           | Convenzione test proroga       | Provincia di Milano 2<br>(Melegnano)  | Iniziativa Test 34.2  | SUPPLIERR30          | 01/02/2019       | 14/02/2020             | Attiva              | EXCEL<br>CSV        | <u>Dettaglio</u> |

3. all'interno della finestra, selezionare la cartella del proprio PC dove salvare il file, modificando eventualmente il nome e cliccare sul pulsante Salva; verrà salvato un file con estensione xls o csv.

## 3. Esportazione del file con l'elenco dei prodotti

Per la compilazione del file occorre aprire il file con Excel o con il software installato compatibile al formato xls (Excel versione 2007).

Si fa presente che durante la compilazione del file scaricato **non è necessario** che il NECA sia aperto e può essere compilato in tempi successivi.

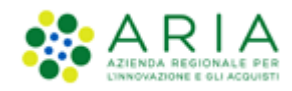

Il file contiene una prima riga con il nome dei campi; le righe successive contengono le informazioni dei singoli prodotti (dal lotto al prezzo unitario).

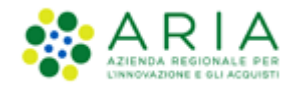

L'ultima colonna denominata «QUANTITA' DESIDERATA» è la colonna preposta per inserire i quantitativi richiesti.

Per procedere con l'inserimento

- 1. aprire il file;
- 2. tramite le funzionalità di Excel, è possibile aggiungere alla prima riga i filtri utili a ricercare più velocemente i prodotti;
- 3. individuare il prodotto; la colonna N riporta il codice del prodotto (codice AIC per i farmaci), la colonna Q la denominazione del prodotto, colonna R la descrizione del prodotto;
- 4. inserire le quantità nella colonna AH «QUANTITA' DESIDERATA» nell'unità di misura riportata nella colonna AC «Confezionamento».
- 5. salvare il file (NECA accetta solo il formato 2007, per cui con estensione xls e non xlsx)

ATTENZIONE: non cancellare o spostare le colonne; è invece possibile effettuare ordinamenti

Una volta completato il file con le quantità per i prodotti desiderati, è possibile importarlo nel NECA:

1. cliccare su Aggiungi prodotti da file presente nella sezione Acquisti

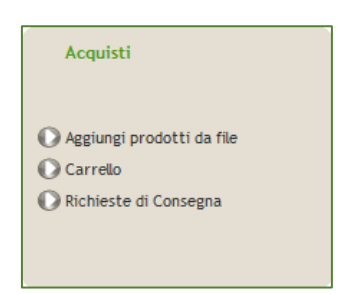

2. cliccare sul pulsante per effettuare l'upload del file ; nella finestra che si apre selezionare il file da importare e premere su Apri

| Home - Aggiungi prodotti                                                |
|-------------------------------------------------------------------------|
| Importazione RDC da file CSV o XLS                                      |
|                                                                         |
|                                                                         |
| Allega il file CSV o XLS da importare: Sfoglia Nessun file selezionato. |
| Invia                                                                   |

- 3. cliccare su Invia
- 4. se non vi sono errori, i prodotti saranno riportati nel Carrello e automaticamente saranno raggruppati per Fornitore.